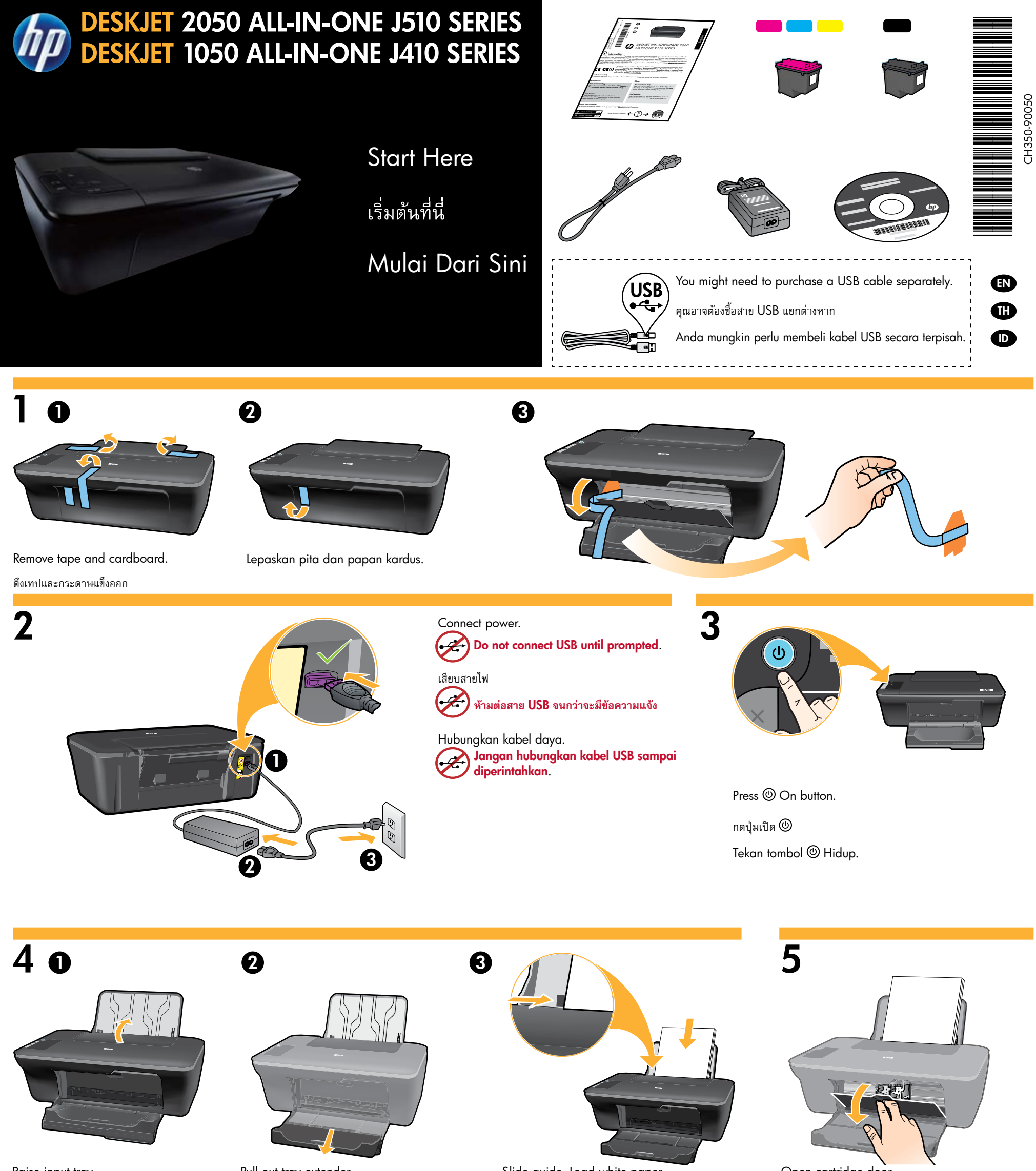

Raise input tray.

Pull out tray extender.

Slide guide. Load white paper.

Open cartridge door.

ยกถาดป้อนกระดาษขึ้น

Angkat baki masukan.

ดึงแกนรองรับของถาดกระดาษออกมา

Tarik pemanjang baki keluar.

เลื่อนตัวปรับความกว้าง ใส่กระดาษสีขาวไว้ในเครื่อง

Geser pemandu kertas. Muatkan kertas putih.

เปิดฝาครอบตลับหมึกพิมพ์

Buka pintu kartrid.

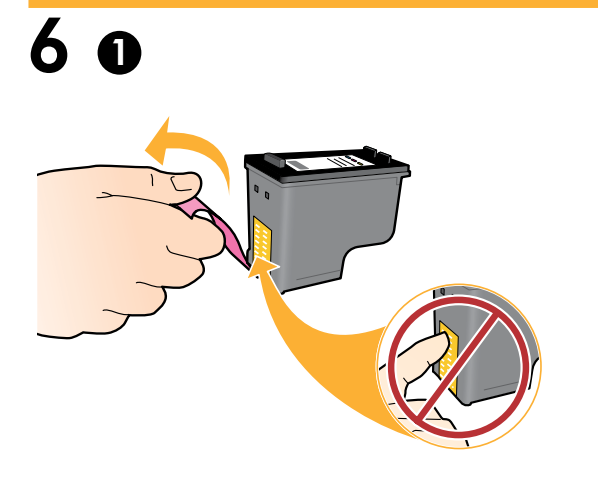

Pull pink tab to remove clear tape.

ดึงแถบสีชมพูเพื่อนำเทปใสออก

Tarik tab merah muda untuk melepaskan pita bening.

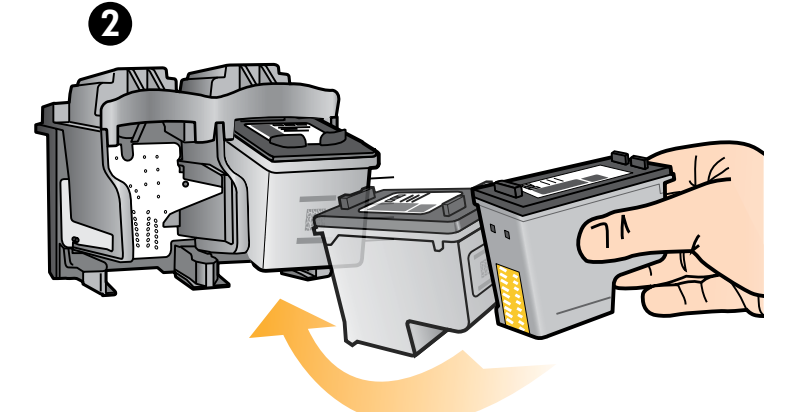

Push both cartridges into carriage until they snap. ้ดันตลับหมึกพิมพ์ทั้งสองตลับเข้าในแคร่ตลับหมึกพิมพ์จนกระทั่งล็อกเข้าที่ Dorong kedua kartrid ke dalam kereta sampai terkunci.

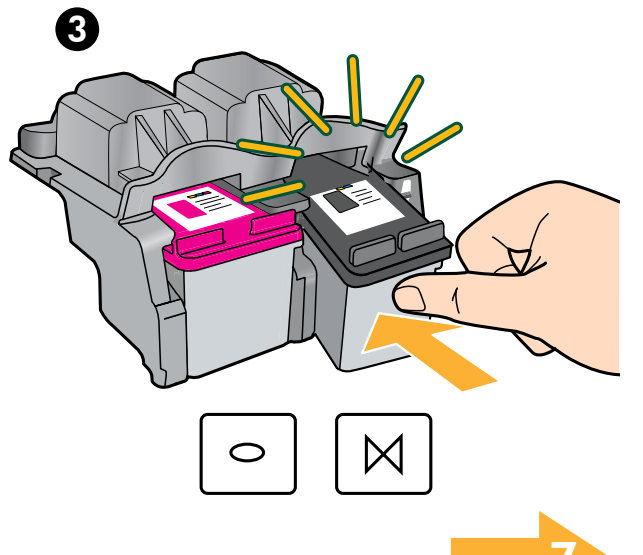

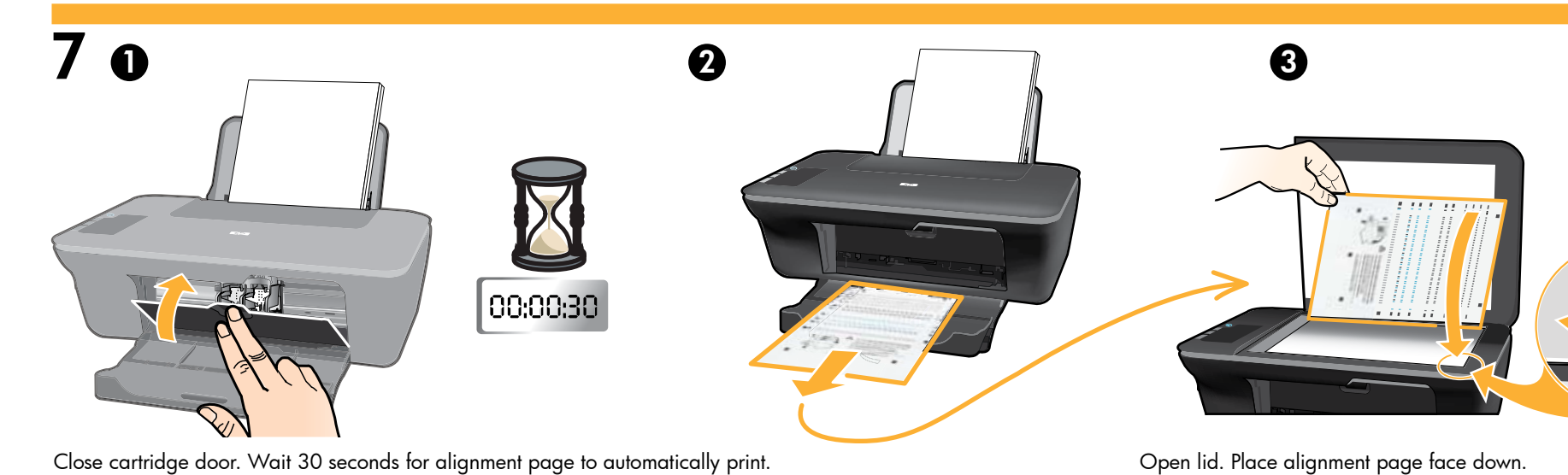

ปิดฝาครอบตลับหมึกพิมพ์ รอ 30 วินาทีเพื่อให้พิมพ์หน้าการปรับตำแหน่งโดยอัตโนมัติ

Tutup pintu kartrid. Tunggu selama 30 detik untuk mulai mencetak halaman perataan secara otomatis.

เปิดฝาครอบ วางหน้าการปรับตำแหน่งโดยคว่ำหน้าลง

Buka sungkup. Letakkan halaman perataan menghadap ke bawah.

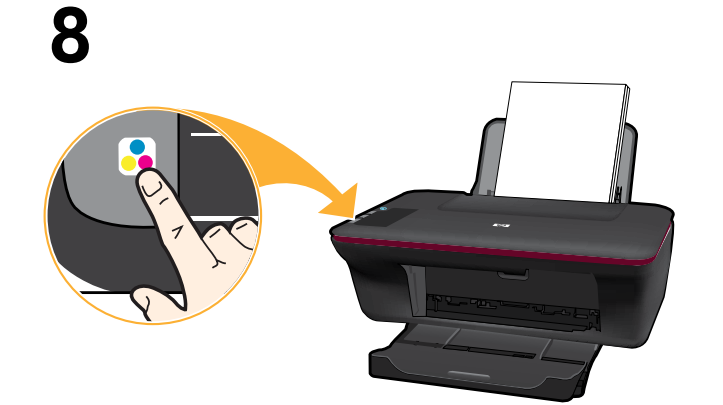

Close lid. Press 🗟 Start Copy Color button.

Wait until () On button light stops blinking, this means the alignment has been completed. Completing the alignment ensures better print quality.

ปิดฝา กดปุ่มเริ่มทำสำเนาสี 🔀

รอจนกระทั่งปุ่มเปิด 🕲 หยุดกะพริบ ซึ่งแสดงว่าปรับตำแหน่งเรียบร้อยแล้ว การปรับตำแหน่ง จะทำให้งานพิมพ์มีคุณภาพดียิ่งขึ้น

Tutup sungkup. Tekan tombol 😼 Mulai Salin Warna. Tunggu sampai tombol () Hidup berhenti berkedip, ini berarti halaman perataan sudah selesai dicetak. Menyelesaikan halaman perataan akan memastikan kualitas cetak yang lebih baik.

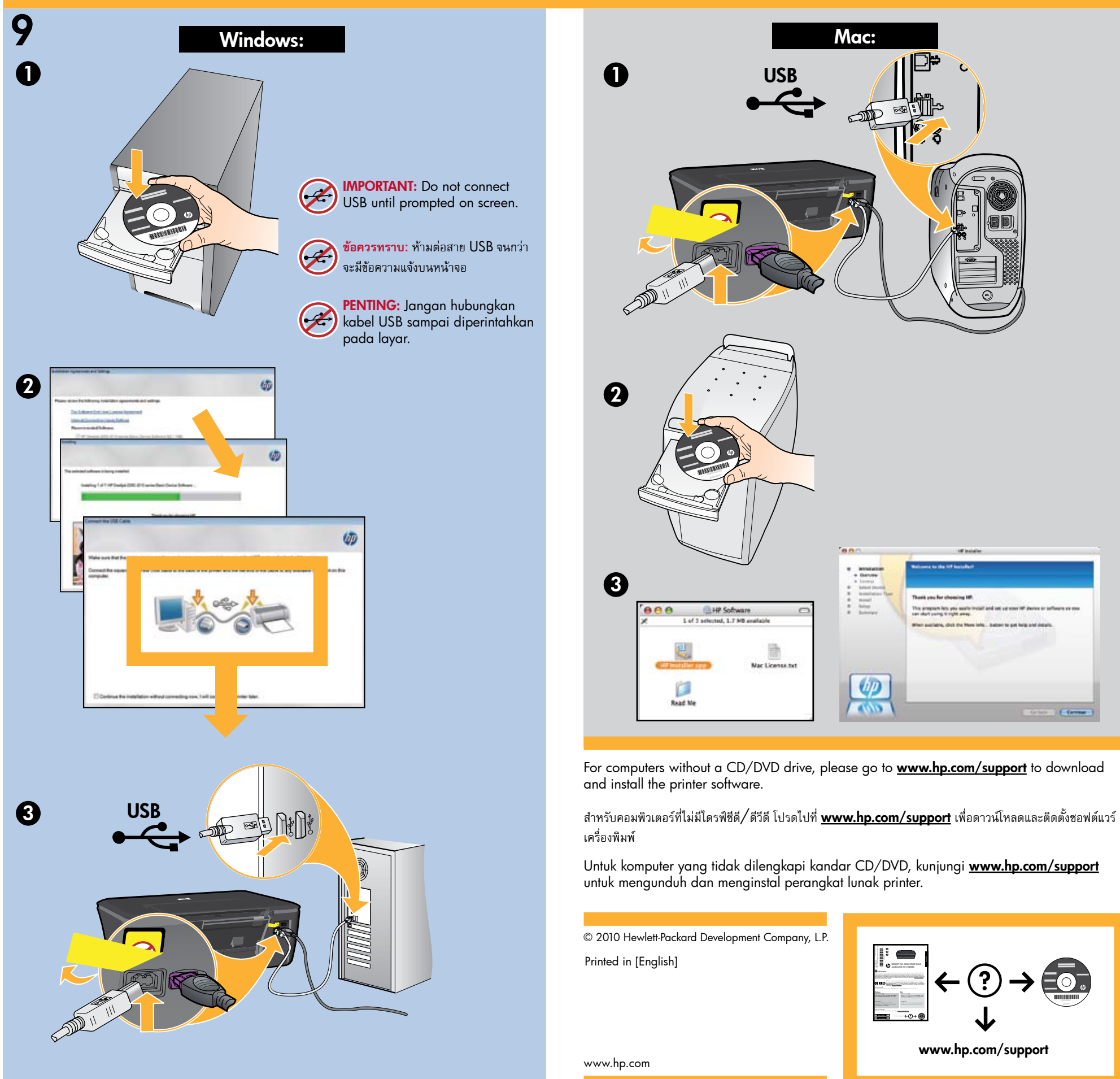

| 1       | <u></u>         |       |           |
|---------|-----------------|-------|-----------|
|         | Mac License.tet |       |           |
| Read Me |                 |       |           |
|         |                 | ( db) | Come Come |